## **Manual Program**

## a Admin

Langkah pertama untuk masuk apikasi ini harus melakukan login terlebih dahulu login ini di bedakan menjadi dua bagian, login admin yaitu login khusus untuk admin yaitu guru, login user yaitu login khusus untuk siswa yang terdiri dari kelas 10, 11 dan 12 yang setiap siswa diberi password yang berbeda oleh admin

Setelah login sebagai admin, maka akan menuju ke halaman menu admin yang terdiri dari berkas dan informasi, berkas berisi menu data kelas, data materi, data laporan tugas, data laporan nilai, dan data chating,. Kemudian di menu materi admin bisa mengupload materi yang diajarkan seperti Bhs Indonesia, Bhs Inggris dan Matematika. Kemudian pada menu laporan tugas yaitu data yang diperoleh oleh user dari tugas yang diuploadnya dan didownload oleh admin sehingga membuat laporan tugas, kemudian pada menu data nilai yang diperoleh dari hasil uji remedi pada siswa dan hasil ujiannya akan masuk ke data nilai yang berisi nama dan nilai yang dihasilkan, kemudian pada menu chating yang berisi obrolan antara admin dan user bisa bertatap muka lewat online dan bisa melayani lebih dari 1 dan jika siswa ON akan muncul foto siswa dan ingin ngobrol sama yang lain tinggal klik foto siswa yang ingin dibalas Kemudian untuk keluar tekan close atau (x).

## **b** USER

Untuk masuk di aplikasi ini user harus melalui login dahulu, login dengan user dan password yang telah di berikan dari admin, jika lupa user dan password bisa dilihat dihalaman login yang tediri data kelas 10, 11 dan 12 sesuai persiswa.

Setelah masuk di halaman utama user akan tampil menu materi, chating, test uji, Pada Menu materi berisi materi Bhs Indonesia, Bhs Inggris dan Matematika yang dimana bisa untuk dipelajari dengan menekan button modul belajar. Menu Chating berisi suatu percakapan antara siswa dan guru yang dimana tidak harus bertatap muka dan bisa percakapan lewat aplikasi ini menurut mata pelajaran yang ingin di chating ke guru seperti mau chating guru bhs indonesia tinggal klik tombol chating ON dan jika aktif akan muncul foto guru dan bisa mengirim tugas kepada guru lewat chating online ini. Menu test ujian ini berisi soal – soal yang ingin diremedikan menurut matapelajaran yang menurut nilai kurang baik dan jika selesai mengerjakan tinggal selesai dan langsung menuju hasil dari ujian ini langsung mengetahui pengumuman nilai yang diperoleh lulus dalam pengerjakan ujian remedi ini dan nilai tersebut langsung masuk kelaporan guru Kemudian untuk keluar klik close (x)